# MDS Series Label Scale

Instruction Manual

## **Instruction Manual**

Please read this manual carefully before operation And keep it properly for future use

## **MENU**

| ONE                           | FEATURE                                 | 1  |
|-------------------------------|-----------------------------------------|----|
| TWO                           | TECHNIC INDICATION                      | 1  |
| THREE                         | OUTLOOK & COMPONENT                     | 1  |
| FOUR                          | INSTALLATION                            | 2  |
| FIVE                          | DISPLAY SCREEN INDICATION               | 1  |
| SIX                           | KEYBOARD                                | 3  |
| SEVEN                         | PAPER SET                               | 4  |
|                               | 7.1 Label Paper                         | 4  |
|                               | 7.2 Receipt Paper                       | 4  |
|                               | 7.3 Change Label Paper                  | 4  |
|                               | 7.4 Paper Calibration                   | 4  |
| EIGHT                         | COMMUNICATION INSTRUCTION               | 5  |
|                               | 8.1 Communication interface Instruction | 5  |
|                               | 8.2 Ethernet Address Set                | 5  |
| NINE                          | BASIC OPERATION                         | 5  |
|                               | 9.1 Horizontal Adjustment               | 5  |
|                               | 9.2 Zero                                | 5  |
|                               | 9.3 Manual Input a Weight Value         | 6  |
|                               | 9.4 Tare                                | 6  |
|                               | 9.5 Digit Tare                          | 6  |
|                               | 9.6 Edit Store Name                     | 6  |
|                               | 9.7 Edit PLU                            | 6  |
|                               | 9.8 Edit Hotkey                         | 7  |
|                               | 9.9 Calling a PLU                       | 7  |
| TEN                           | SALES OPERATION                         | 7  |
|                               | 10.1 Auto-Print                         | 7  |
|                               | 10.2 Manual Discount Sale               | 8  |
|                               | 10.3 Some Pieces of Weighing Cargos     | 9  |
|                               | 10.4 Package                            | 9  |
| ELEVE                         | N USER MANAGEMENT                       | 12 |
|                               | 11.1 Set Time                           | 13 |
|                               | 11.2 Restore Factory Settings           | 13 |
|                               | 11.3 Import&Export Data by U-disk       | 13 |
|                               | 11.4 Calibration                        | 13 |
| TWELV                         | 'E SET SYSTEM PARAMETERS                | 13 |
|                               | 12.1 Modify System Parameters           | 13 |
|                               | 12.2 Definition of System Parameters    | 14 |
| THIRTEEN SOFTWARE INSTRUCTION |                                         |    |
| FOURTEEN WARNINGS             |                                         |    |
| FIFTEE                        | N CAUTIONS                              | 18 |
| SIXTEE                        | IN TIPS                                 | 18 |
| WARRA                         | ANTY CARD                               | 19 |

#### **ONE.FEATURE**

- 1. PLU information and shop name can be edited on the scale directly
- 2. Capable to edit PLU and set parameters by PC management software
- 3. Support U disk export and import
- 4. Upload and download data by network
- 5. Can edit 1-999999 PLUs.
- 6. 12000 PLUs data storage capacity .
- clerk report, etc.

#### TWO. TECHNIC INDICATION

| MODEL                    | MDS-6A                               | MDS-15A | MDS-30A |
|--------------------------|--------------------------------------|---------|---------|
| MODEL                    |                                      |         |         |
| MAX CAPACITY             | 6kg                                  | 15kg    | 30kg    |
| MINIMUM CAPACITY         | 40g                                  | 100g    | 200g    |
| DEVISION                 | 2g                                   | 5g      | 10g     |
| TARE                     | T=Max                                |         |         |
| OVERLOAD ALARM           | Max+9e                               |         |         |
| ACCURACY                 |                                      |         |         |
| POWER SUPPLY             | AC110V~240V, 50~60Hz, DC8V           |         |         |
| WORK TEMP                | 0°C~40°C                             |         |         |
| WORK HUMIDITY            | ≤85%RH                               |         |         |
| CONSERVATION TEMPERATURE | -20°C~70°C                           |         |         |
| PRINT PAPER              | LABEL PAPER,RECEIPT PAPER            |         |         |
| MAIN ACCESSORY           | LOAD CELL, DISPLAY SCREEN, MAINBOARD |         |         |

#### THREE-Symbol Indication FIVE- DISPLAY SCREEN INDICATION

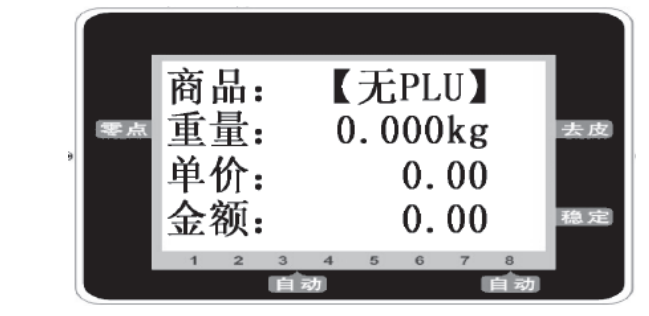

| Tare Indication:          |           |
|---------------------------|-----------|
| [Weight: 1.000kg ▶Tare]:  | di spl ay |
| [Weiğht: 0.000kg ◀ Zero]: | di spl ay |
| Indication:               |           |
| [Amount: 0.00 ► Stable]:  | di spl ay |
| [Amount: 0.00 ▼ Lock]:    | di spl ay |
| [Amount: 0.00▼ Auto]:     | di spl ay |

7. 8 000pcs single selling detail and auto-delete the former record if full storage. 8. Various report printout support, including annual report, monthly report, daily report, single item report,

> means scale is in tare status means scale is in zero status Stable

means the value is stable means plu had been lock means the scale is under auto-print mode

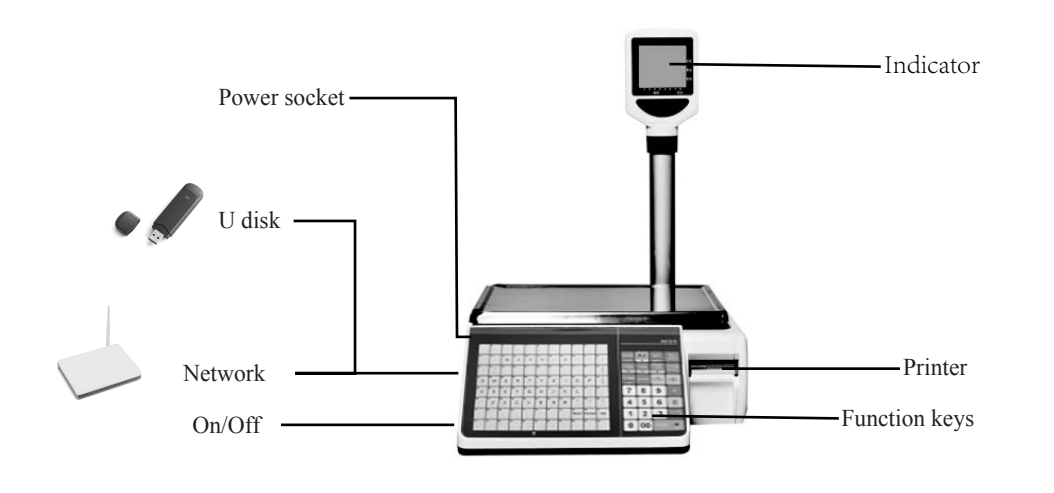

FOUR-Explode picture

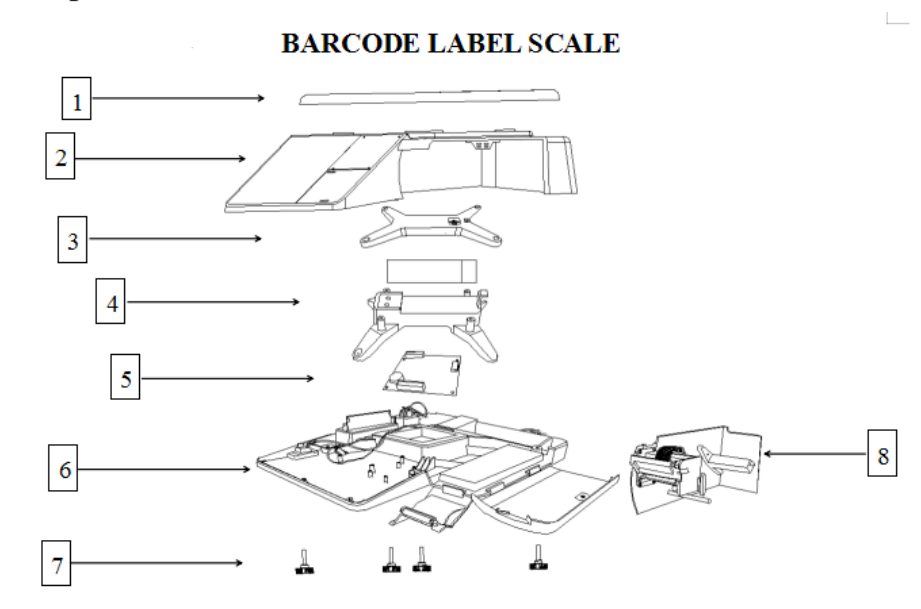

| NO        | 1     | 2               | 3         | 4        | 5         | 6              | 7    | 8              |
|-----------|-------|-----------------|-----------|----------|-----------|----------------|------|----------------|
| Part Name | plate | upper housing 1 | X bracket | loadcell | mainboard | bottom housing | feet | printer module |
|           |       |                 |           |          |           |                |      |                |

#### SIX.KEYBOARD 1.Combine with numerical key to call a corresponding PLU. (Forward) PLU 2.Enter into the interface of PLU set TIME 1.Press this button to show date or time. 2.Move downward. 1.Paper feed. FEED 2. Unprinted buffer data will be cleared in process of feed. 3.Move left. PRICE LOCK 1.Paper feed. 2.Move right. x 1.Enter the item's quantity. 1.Used to change unit price. CHANGE PRICE 2.Used to switch piece input or price input. COMM 1.Test communication status . -0-1.Return to zero. The range is $\pm 2\%$ Max. -т-1.Set the current weight as tare. SET BACK 1.Long press this button to enter into setup interface. 2. To back to the previous interface. 1.Shift the key function. SHIFT 2.Used for switching case sensitivity in text input interface. 3.Long press this button to lock this device. 1.To print. 2.To confirm. AUTO PRINT 1. To switch to auto-sale mode. (Under auto-sale mode, it will print label automatically after calling a PLU.) RE-PRINT 1.To repeat print the last receipt. 1.For emptying data. ESC 2.Cancel or return to the previous operation. 3.Delete DISC(%) 1.Percentage discount.Manual unit price discount or total price discount. 1.Hot keypad, for calling PLU quickly.

#### SEVEN.PAPER SET

#### 7.1.Label Paper

Height ≥5mm,width≤60mm

The value of Spec21 system parameter should be set as "1:Gap paper".

The value of Spec50 system parameter must be set as per the actual size of label paper. For example, the size of actual label paper is 60\*40(width\*height), the value of Spec50 system parameter must be set as 40. (Note: The default value of this model is 40.)

The margin of paper  $\geq 1.5$  mm.

Edit the format of label on PC software, and download the format to the scale by network cable or U-disk.

#### 7.2.Receipt Paper

#### Width <60mm

The value of Spec21 system parameter should be set as "0:Plain paper".

The margin of paper  $\geq 1.5$  mm.

#### 7.3.Change Label Paper

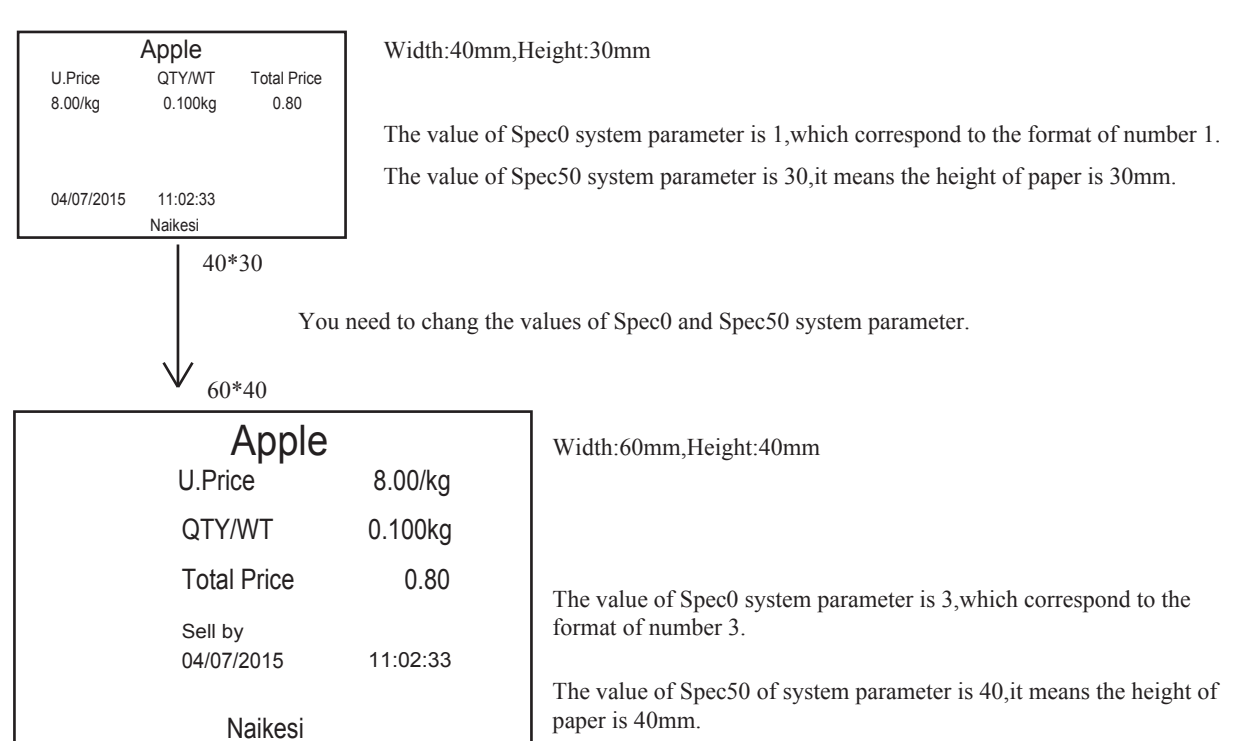

#### Step:

(1)Set the value of Spec0 system parameter(choose a format)

key to enter "Management" interface→ press numeric key **3** to choose "3.Editor"→ press **1** to Procedure:Long press enter "Edit System Parameter" interface→press set value→type 3→press entres to confirm→press to return to the previous interface.

②Set the value of Spec50 system parameter(change height value of paper) key to enter "Management" interface  $\rightarrow$  press numeric key **3** to choose "3.Editor"  $\rightarrow$  press **1** to Procedure:Long press to change Spec number  $\rightarrow$  type 50  $\rightarrow$  press  $\left| \bigoplus_{\text{EVER}} \right|$  to confirm and move on to enter "Edit System Parameter" interface→press

set value  $\rightarrow$  type 40  $\rightarrow$  press  $\bigcirc$  to confirm  $\rightarrow$  press to return to the previous interface.

3Change paper.

7.4.Paper Calibration

If the below problems caused by bad paper calibration, please calibrate the paper sensor as per below operation indication. Complete paper installation -> press and hold down [FEED] key, turn on the scale at the same time -> shows "calibrating" -> shows "Cafinished" $\rightarrow$ release your hand $\rightarrow$ after calibration completed, press **FEED** to adjust the paper's position.

| It can not feed a full label or feed a paper with wrong height  | 1.Didn't        |
|-----------------------------------------------------------------|-----------------|
|                                                                 | 2.paper d       |
|                                                                 | 3.The me again. |
|                                                                 | 4.U shap        |
| When execute repeat print after taking away                     | 1.the pape      |
| the previous paper, it can't print the other one automatically. | 2.The ser       |
|                                                                 | 3.The ser       |
|                                                                 | 4.U shap        |

#### EIGHT.COMMUNICATION INSTRUCTION

#### 8.1 Communication Interface Instruction

①Network interface:data uploading and downloading by network cable. ②USB interface:data uploading and downloading by U-disk

#### 8.2 Ethernet Address Set

Operating procedure refer to "TWELVE.SET SYSTEM PARAMETERS" Step:Long press [set] key to enter "Management" interface  $\rightarrow$  press numeric key to choose "3.Editor"  $\rightarrow$  press 1 to enter "Edit System Parameter" interface  $\rightarrow$  press shift key to change Spec number  $\rightarrow$  type 150 $\rightarrow$  press key to confirm and move on to set value  $\rightarrow$  type the value you want to set  $\rightarrow$  press [] to confirm  $\rightarrow$  press [ set to return to the previous interface.

(DView the ethernet IP and ethernet Gateway of computer,

②Set scale's IP according to computer's ethernet address

| Spec | Name            | Range | Information                                                                                                    | Default |
|------|-----------------|-------|----------------------------------------------------------------------------------------------------|---------|
| 150  | Load IP-1       | 0-255 | Note:<br>1.The value of Spec153 must not be the appointed value.<br>When the value of Spec153 is 0,device will connect<br>with network with way of DHCP. Otherwise use<br>appointed IP to connect the network. | 192     |
| 151  | Load IP-2       | 0-255 |                                                                                                    | 168     |
| 152  | Load IP-3       | 0-255 |                                                                                                    | 8       |
| 153  | Load IP-4       | 0-255 |                                                                                                    | 133     |
| 158  | Local Gateway-1 | 0-255 | Spec158~161 is for 4 segment of gateway of network.                                                                                                    | 192     |
| 159  | Local Gateway-2 | 0-255 |                                                                                                    | 168     |
| 160  | Local Gateway-3 | 0-255 |                                                                                                    | 8       |
| 161  | Local Gateway-4 | 0-255 |                                                                                                    | 1       |

#### NINE.BASIC OPERATION

#### 9.1 Horizontal Adjustment

Observe the balance to know whether it's level. Bubble level is behind of the pan. Four feet at the bottom of the scale are used to adjust the level. Twirl them to make the bubble on the center of the color circle.

#### 9.2 Zero

When there is no product on the scale but display slight weight, you can press |-0-| to zero. Zero range is  $\pm 2\%$  Max, if the display weight beyond this range, the key will be ineffective.

set the paper properly.Please check the value of the 50th parameter. deviated from U shape paper sensor, please install the paper again. easurement of the U shape paper sensor is not accurate, please calibrate e paper sensor broken, please change a new one. er deviate from the sensor at the paper outlet.Please install paper again. nsor at the paper outlet is not accurate, please calibrate again. nsor at the paper outlet is broken, please change a new one. e paper sensor broken, please change a new one.

#### 9.3 Manual Input a Weight Value

At first, change the value of 77th parameter as "1:enable", then press numeric key to input the weight value  $\rightarrow$  press and hold until the corresponding weight value showed on the weight column.Press -T- to clear the weight value.

#### 9.4 Tare

Put the good's package on the scale and press -T- to return to zero, display screen shows tare indication. Now the weight screen will show the good's net weight when you weighing. Tare range is 0~Max. Tare is ineffective if beyond tare range.

#### 9-5 Digit Tare

E.g:the known tare is 0.600kg

Type 60→press and hold key→show weight -0.600kg,press key again to clear tare value.

#### 9-6 Edit Store Name

| SHIFT<br>PG UP | : For switching capital letter and lowercase letter | Space | :blank space key        |
|----------------|-----------------------------------------------------|-------|-------------------------|
| Back space     | ESC :delete or clear                                | IME   | :For switching language |

| STEP                                                                                        | DISPLAY                                                                                                 |
|---------------------------------------------------------------------------------------------|----------------------------------------------------------------------------------------------------|
| 1.Press and hold                                                                            | Management<br>1.Administrator<br>2.Clerk<br>3.Editor<br>4.Report<br>5.Exit                              |
| 2.Press <b>3</b>                                                                            | Editor<br>1.Edit System Parameters<br>2.Edit Text<br>3.Exit                                             |
| 3.Press <b>2</b>                                                                            | 0.Store:E.Indicate:1.Scale Name:F.Reserve4:2.Prefix of MonetaryG.Reserve5:3.Suffix of MonetaryE.AD.1::: |
| 4.Press <b>0</b>                                                                            |                                                                                                    |
| 5.Press ESC to clear the current store name                                                 | Stor:<br>En:(Lower)                                                                                     |
| 6.Input a new store name                                                                    | Stor:Walmart<br>En:(Lower)                                                                              |
| 7.A.press (BUTER) to confirm and return.<br>B.press (SET) to return the previous interface. |                                                                                                    |

#### 9.7 Edit PLU

Method1:Edit PLU on Scale

E.g:edit PLU10,item:pork,unit price:12

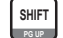

: For switching capital letter and lowercase letter

**ESC** :delete or clear

| STEP                                                                                                    | DISPLAY                                                                                                    |
|----------------------------------------------------------------------------------------------------|----------------------------------------------------------------------------------------------------|
| <ul> <li>1.Type 10,then press and hold PLU key or press and hold PLU key to enter "PLU Editor" interface then type 10,press resp. key to move on to the next</li> <li>2.Type the number of image,press resp. key to confirm</li> <li>3.Input unit price 12.00 press resp.</li> <li>4.Input "Pork",press resp.</li> <li>5.Press 3 to clear the current store name</li> <li>6.Input the known tare,such as 0.100kg,press resp.</li> <li>7.Input barcode number or scan barcode such as:9787111146247,press resp.</li> <li>8.Input class number,such as:1,press resp.</li> <li>9.Print valid date or not,0:not print,1:print.Choose 0 or 1,then press resp.</li> <li>10.Input the range,press resp.</li> </ul> | PLU Editor<br>PLU Editor<br>PLU Editor<br>PLU Editor<br>Imag ID:0<br>Unit Price: 12.00<br>Name: Pork<br>Unit:3 kg<br>Tare: 0.000<br>Index:<br>Class: 1 T-Weight<br>Auto Discount:0<br>Print Validity:0 (Not print)<br>Validity:0 (0~99)<br>Packing:0 Normal |
| 12. ① Press by to save and go to edit the next PL<br>② Press street to exit the interface of edit PLU with                                                                                                    | .U.<br>thout save.                                                                                                    |

#### Method2: Edit PLU on PC

Edit PLU on PC management software, then download edited PLU to scale by U-disk or network cable.

#### 9.8 Edit PLU Hotkey

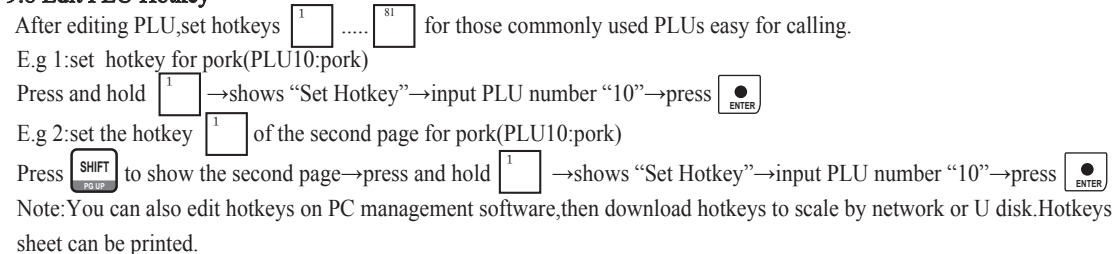

#### 9.9 Calling a PLU

Input the number of the PLU, then press **PLU** key. Or press a hotkey to calling a PLU.

#### TEN.SALES OPERATION

#### 10.1Auto-Print

Trade example: Some apples weighing 2.000kg are sold. Its hotkey is and price is 1.00%/kg

| STEP                                               | DISPLAY      |
|----------------------------------------------------|--------------|
| 1.Press AUTO<br>PRINT to switch to auto-print mode | Name:No PLU  |
|                                                    | WT: 0.000    |
|                                                    | U. P.: 0.00  |
|                                                    | Tot.: 0.00 ▼ |
| _                                                  | Name: No PLU |
| 2.Press -o- key to let the scale return to zero    | WT: 0.000    |
|                                                    | U.P: 0.00    |
|                                                    | Tot.: 0.00 ▼ |
|                                                    | Name: No PLU |
| 3 Put the apples 2 000kg on the pap                | WT: 2.000    |
| 5.1 at the apples 2.000kg on the pair              | U.P: 0.00    |
|                                                    | Tot.: 0.00 ▼ |
| 4.Press the hotkey                                 | Name: APPLE  |
|                                                    | WT: 2.000    |
|                                                    | U.P: 1.00    |
|                                                    | Tot.: 2.00 V |
| 5.It will print label automatically.               |              |
|                                                    |              |

#### 10-2 Manual discount sale:

| Note:Discount function can be set by changing the value of SpecI parameters.                           |                     |  |  |  |  |  |
|----------------------------------------------------------------------------------------------------|---------------------|--|--|--|--|--|
| E.g. under auto-print mode sale pears give a discount of 90% the unit price is 8.00\$/kg the hotkey is |                     |  |  |  |  |  |
| STEP                                                                                                   | DISPLAY             |  |  |  |  |  |
| 1.Press -o- key to let the scale return to zero                                                        | Name: No PLU        |  |  |  |  |  |
|                                                                                                    | WT: 0.000           |  |  |  |  |  |
|                                                                                                    | U.P: 0.00           |  |  |  |  |  |
|                                                                                                    | Tot.: 0.00 <b>v</b> |  |  |  |  |  |
| 2.Press the hotkey 6                                                                                   | Name: Pear          |  |  |  |  |  |
|                                                                                                    | WT: 2.000           |  |  |  |  |  |
|                                                                                                    | U.P: 8.00           |  |  |  |  |  |
| 3.put the pears 2.000kg on the pan                                                                     | Tot.: 16.00 ▼       |  |  |  |  |  |
| 4 Proce DISCAN                                                                                         | U-Price Discount    |  |  |  |  |  |
| 4.11055                                                                                                | Fullp: 8.00         |  |  |  |  |  |
|                                                                                                    | Rate: 0.00%         |  |  |  |  |  |
|                                                                                                    | DCT.P: 0.00         |  |  |  |  |  |

| STEP                                                                                                |  |
|----------------------------------------------------------------------------------------------------|--|
| 5.Input discount proportion of the commodity<br>90.00 through numeric keyboard.Press<br>to confirm. |  |
| 6.Press PRINT to print label                                                                        |  |

#### 10.3 Some Pieces of Weighing Cargos Sale

E.g:The unit price of the cabbages is 1.00\$/kg,and it should be chan

| STEP                                                                                         | DISPLAY                                  |
|----------------------------------------------------------------------------------------------|------------------------------------------|
| 1.Press -0- key to let the scale return to zero                                              | Name: No I                               |
|                                                                                              | WT: 0.000                                |
|                                                                                              | U.P: 0.00                                |
|                                                                                              | Tot: 0.00                                |
| 2.Press the hotkey <sup>7</sup>                                                              | Name: Cab                                |
|                                                                                              | WT : 0.0                                 |
|                                                                                              | U.P: 1.0                                 |
|                                                                                              | Tot: 0.0                                 |
| 3.Input the new unit price 2.00\$/pc                                                         | Name: Ca                                 |
|                                                                                              | WT: 0.0                                  |
|                                                                                              | U.P: 2.00                                |
|                                                                                              | Tot: 0.00                                |
| 4.Press x ,input 2                                                                           | Name: Ca                                 |
|                                                                                              | WT: 0.00                                 |
|                                                                                              | U.P: 2.00                                |
| 5.Put two cabbages on the pan                                                                | Tot: 0.00                                |
| 6.A.it will print label automatically if the scale under B.Press [print] key to print label. | er auto-print mode.                      |
| Note: The purpose of putting on cabbages to weigh is t                                       | o record the total sale weight and man   |
| 10.4 Package                                                                                 |                                          |
| (1)automatically and quickly pack a same commodity                                           |                                          |
| 1.start up the function of "auto-print" and "price loo                                       | ·k"                                      |
| 2.Select PLU or input the unit price.                                                        |                                          |
| 3.Put the commodity(to be packed ) on the pan and                                            | the label will be printed automatically. |

DISPLAY

**U-Price** Discount FullP: 8.00 Rate : 90.00% DCT.P: 7.20

| age price as 2.00%/pc in the evening to promote it. The hotkey is |  |  |  |  |
|-------------------------------------------------------------------|--|--|--|--|
| DISPLAY                                                           |  |  |  |  |
| Name: No PLU                                                      |  |  |  |  |
| WT: 0.000                                                         |  |  |  |  |
| U.P: 0.00                                                         |  |  |  |  |
| Tot: 0.00                                                         |  |  |  |  |
| Name: Cabbage                                                     |  |  |  |  |
| WT : 0.000                                                        |  |  |  |  |
| U.P: 1.00                                                         |  |  |  |  |
| Tot: 0.00                                                         |  |  |  |  |
| Name: Cabbage                                                     |  |  |  |  |
| WT: 0.000                                                         |  |  |  |  |
| U.P: 2.00                                                         |  |  |  |  |
| Tot: 0.00                                                         |  |  |  |  |
| Name: Cabbage                                                     |  |  |  |  |
| WT: 0.000                                                         |  |  |  |  |
| U.P: 2.00                                                         |  |  |  |  |
| Tot: 0.00                                                         |  |  |  |  |
| nt mode.                                                          |  |  |  |  |

the total sale weight and manage stock.

|                                                | 1.put commodity1 on the pan,print label automatically.                                            |
|------------------------------------------------|---------------------------------------------------------------------------------------------------|
|                                                | 2.put commodity2 on the pan,take away commodity1 at the same time                                 |
| The operation of the right is suggested if you | 3.take away the label and stick it on commodity1.The label of the commodity2 will be printed out. |
| want to operate quickiy.                       | 4.put commodity3 on the pan,take away commodity2 at the same time.                                |
|                                                | 5.take away the label and stick it on commodity2.The label of the commodity3 will be printed out. |
|                                                | 6.Repeat as the above steps.                                                                      |

<sup>(2)</sup>Package by Fixed weight

The PLU should be set as packing by weight, and the weight tolerance should be set on PC software or scale. E.g:Fixed weight:1.500kg,tolerance:5%,hotkey1:longan,the unit price is 20\$/kg

| STEP                                                     | DISPLAY                                                                  |
|----------------------------------------------------------|--------------------------------------------------------------------------|
| 1.Press -0- key to let the scale return to zero          | Name: No PLU                                                             |
|                                                          | WT: 0.000                                                                |
|                                                          | U.P: 0.00                                                                |
|                                                          | Tot: 0.00                                                                |
| 2.Press the hotkey <sup>1</sup>                          | Name: Longan                                                             |
|                                                          | WT: 1.500                                                                |
| 3.Put the longans 1.500kg on the pan                     | U.P: 20.00                                                               |
|                                                          | Tot: 30.00                                                               |
| 4.A.it will print label automatically if the scale under | er auto-print mode.                                                      |
| B.press [print] key to print label.(not limited by       | fixed weight)                                                            |
| Note: It will print label automatically at the cond      | ition that its weight is between the weight tolerance $\pm 5\%$ kg while |
| it is in Fixed Weight package mode, or you have to       | press PRINT • to print-out label.                                        |

<sup>③</sup>Package by Fixed Price

The PLU should be set as packing by price, and the price tolerance should be set on PC software or scale. E.g:Fixed price:30\$.tolerance:5%, hotkey1:longan, the unit price is 20\$

| STEP                                                                                                    | DISPLAY                                                                                                    |
|----------------------------------------------------------------------------------------------------|----------------------------------------------------------------------------------------------------|
| 1.Press $\left[ -0 \right]$ key to let the scale return to zero                                           | Name: No PLU                                                                                                    |
|                                                                                                    | WT: 0.000                                                                                                    |
|                                                                                                    | U.P: 0.00                                                                                                    |
|                                                                                                    | Tot: 0.00                                                                                                    |
| 2.Press the hotkey <sup>1</sup>                                                                           | Name: Longan                                                                                                    |
|                                                                                                    | WT: 1.500                                                                                                    |
| 3.Put the longans 1.500kg on the pan                                                                      | U.P: 20.00                                                                                                    |
|                                                                                                    | Tot: 30.00                                                                                                    |
| 4.A.it will print label automatically if the scale under                                                  | er auto-print mode.                                                                                                    |
| B.press [print] key to print label.(not limited by                                                        | fixed price)                                                                                                    |
| Note: It will print label automatically at the cond<br>it is in Fixed Weight package mode, or you have to | lition that its weight is between the weight tolerance $\pm 5\%$ kg while<br>press PRINT $\bigoplus_{\text{BVIER}}$ to print-out label. |

| ④Piece together sale   |                                            |
|------------------------|--------------------------------------------|
| E.g:sale a fruit-dish  |                                            |
| This function is avail | able by setting a hotkey on PC or the scal |
| Hotkey3:Fruit-dish     | (When you edit the PLU of "Fruit-dish",    |
| Hotkey10:pear          | unit price:\$5.00                          |
| Hotkey11:orange        | unit price:\$3.00                          |
| PLU number30:grape     | e unit price:\$12.00                       |
|                        |                                            |

| STEP                                                                         |   |
|------------------------------------------------------------------------------|---|
| 1.Press -O- key to let the scale return to zero                              |   |
|                                                                              |   |
| 2.Press AUTO<br>it can enable piece together sale)                           |   |
|                                                                              |   |
| 3.Press the hotkey <sup>3</sup>                                              |   |
|                                                                              |   |
| 4.Put the pears 1.000kg on the pan, press the hotkey $10^{10}$               |   |
| 5. Take down pears and put the oranges 1.000kg on the pan, press the hotkey  |   |
| 6.Take down oranges and put the grapes 1.000kg on the pan,input 30,press PLU |   |
| 7.Press the hotkey $\begin{bmatrix} 3 \\ \end{bmatrix}$ to print label.      | L |

ale first. ",set the "Packing" item as "3.Plate")

| DISPLAY            |
|--------------------|
| Name: No PLU       |
| WT: 0.000          |
| U.P: 0.00          |
| Tot: 0.00          |
| Name: No PLU       |
| WT: 0.000          |
| U.P: 0.00          |
| Tot: 0.00 <b>V</b> |
| Name: Fruit -dish  |
| WT: 0.000          |
| U.P: 0.00          |
| Tot: 0.00          |
| Name: Pear         |
| WT: 1.000          |
| U.P: 5.00          |
| Tot: 5.00          |
| Name: Orange       |
| WT: 1.000          |
| U.P: 3.00          |
| Tot: 3.00          |
| Name: Orange       |
| WT: 1.000          |
| U.P: 12.00         |
| Tot: 12.00         |
|                    |

#### ELEVEN.USER MANAGEMENT

Press and hold set key until the screen shows "Management". Note: You can press set key to return to the previous interface, press a hotkey to return to main interface.

| Managemnent                   | Display                                 |          | Operation                                                                                                    |
|-------------------------------|-----------------------------------------|----------|----------------------------------------------------------------------------------------------------|
|                               | 1. Password →                           |          | Press the original password,press<br>Press new password two times,press                                                                                                    |
| 1. Administrator              | 2. Manage Clerk →                       |          | <ul> <li>1.Edit Clerk:input ID number(1~99)→press 1.Ed →</li> <li>input password→press </li> <li>2.Delete Clerk:input ID number→shows Clerk's name</li> <li>→press </li> <li>Iogin with clerk</li> <li>Login to PC management software as admin,set the</li> <li>Spec135 parameter as "1.Login with salesman",then download this setting to scale by network or U-disk.</li> </ul> |
| Press $1 \rightarrow$         | 3. Editor Password $\rightarrow$        |          | Input the new passwrod and press                                                                                                    |
| input the password            | 4. Query Password →                     |          | Note: If set a non-empty value for password user can                                                                                                    |
| (the original                 | 5. Cash Drawer Password $\rightarrow$   |          | login without password.                                                                                                    |
| password is                   | 6. Delete Sales Record $\rightarrow$    |          | Input the verification code, press                                                                                                    |
| 5271388)→press                | 7. U-Disk →                             | <b>→</b> | Press 1 to import data.Press 2 to export data.Press 3 to export sales data.Press 4 to return.                                                                                                    |
|                               | 8. Delete PLUs $\rightarrow$            |          | Input the number of a PLU, which you want to delete, then press                                                                                                    |
|                               | 9. Logout & Return→                     |          |                                                                                                    |
|                               | B. Hardware Configuration $\rightarrow$ |          |                                                                                                    |
|                               | C. Clear ACC. Password $\rightarrow$    |          |                                                                                                    |
| 2. Clerk<br>Press <b>2</b> →  | Clerk Login $\rightarrow$               |          | Input ID and password, then press to confirm.                                                                                                    |
| 3 Editor                      | 1. Edit System Parameters →             |          | Refer to "TWELVE.EDIT SYSTEM PARAMETERS"                                                                                                    |
| Press <b>3</b> →              | 2. Edit Text →                          |          | 0.Store:E.Indicate:1.Scale Name:F.Reserve4:2.Frefix of Monetary:G.Reserve5:3.Suffix of Monetary:H.AD.1:                                                                                                    |
|                               | 3. Exit                                 |          |                                                                                                    |
|                               | 0. Period Statistics $\rightarrow$      |          |                                                                                                    |
|                               | 1. Period Detail $\rightarrow$          |          |                                                                                                    |
|                               | 2. PLU P-Statistic $\rightarrow$        |          |                                                                                                    |
| 4. Report<br>Press <b>4</b> → | 3. PLU Periods Detail $\rightarrow$     |          | Press to print out report.                                                                                                    |
|                               | 4. Daily Report $\rightarrow$           |          |                                                                                                    |
|                               | 5. Monthly Report $\rightarrow$         |          |                                                                                                    |
|                               | 6. Quarterly Report→                    |          |                                                                                                    |
|                               | 7. Yearly Report $\rightarrow$          |          |                                                                                                    |
|                               | : →                                     |          |                                                                                                    |

5. Exit → Return to scale mode. 11.1 Set Time Step:Press  $\boxed{\text{TIME}} \rightarrow \text{Press}$   $\underbrace{\text{SET}}_{\text{INC}} \rightarrow \text{Press}$   $\boxed{\text{PLU}}$ 11.2 Restore Factory Settings ① Restore part of settings, including : barcode, grou Step:press and hold SET SHIFT two keys at the same password "999991" → press ② Restore all of settings, including : barcode, group, d scales records. Step:press and hold SET SHIFT two keys at the same password "999994" → press ● 11.3 Import&Export Data by U-disk ① Import Data Method1 Step:Power off the scale  $\rightarrow$  plug U disk into the sc screen shows "Finished"  $\rightarrow$  press O Export Data Method2 Step:Plug U disk into the scale  $\rightarrow$  press and hold → input the password (initial password is 527138 automatically  $\rightarrow$  screen shows "Finished"  $\rightarrow$  pres ③ Export Sales Records Step:Plug U disk into the scale  $\rightarrow$  press and hold → input the password (initial password is 527138 records automatically→ screen shows "Finished"

#### TWELVE.SET SYSTEM PARAMETERS 12.1 Modify system parameters

Procedure:Long presskey to enter "Management" interface  $\rightarrow$  press numeric key**3** to choose "3.Editor"  $\rightarrow$  press**1** toenter "Edit System Parameter" interface  $\rightarrow$  pressto change Spec number  $\rightarrow$  type a Spec number  $\rightarrow$  pressto confirm andmove on to set value  $\rightarrow$  type the value  $\rightarrow$  press $\bullet$  to confirm  $\rightarrow$  pressto confirm  $\rightarrow$  pressto confirm  $\rightarrow$  pressto confirm  $\rightarrow$  pressto return to the previous interface.

| TIME FEED $Press$ to change $\rightarrow$ Press $\bullet$ to confirm<br>up,department,unit,print format,string data.<br>e time until shows "Power-on Setting" $\rightarrow$ input the                                             |
|----------------------------------------------------------------------------------------------------|
| department, unit, print format, string data, clear PLU, clear<br>the time until shows "Power-on Setting" $\rightarrow$ input the                                                                                                  |
| cale $\rightarrow$ turn on the scale $\rightarrow$ import data automatically $\rightarrow$                                                                                                    |
| key until the screen shows "Management" $\rightarrow$ press <b>1</b><br>8) $\rightarrow$ press $\bigcirc$ $\rightarrow$ press <b>7</b> $\rightarrow$ press <b>1</b> $\rightarrow$ import data<br>ess $\bigcirc$                   |
| key until the screen shows "Management" $\rightarrow$ press <b>1</b><br>88) $\rightarrow$ press $\bigcirc$ $\rightarrow$ press <b>7</b> $\rightarrow$ press <b>3</b> $\rightarrow$ export sales<br>$\rightarrow$ press $\bigcirc$ |
|                                                                                                    |

#### 12.2 Definitions of System Parameters

| Spec | Name                                               | Range     | Information                                                                                                    | Default |
|------|----------------------------------------------------|-----------|----------------------------------------------------------------------------------------------------|---------|
| 0    | Recp1(single):Printing Format                      | 0-99      | 0:not to print,1-99:set as specified printing format                                                                                                    | 1       |
| 1    | Recp1(single):Barcode Format                       | 0-99      | 0:not to print,1-99:set as specified printing format                                                                                                    | 2       |
| 2    | Recp1(single):Barcode Flag                         | 0-9999999 |                                                                                                    | 20      |
| 3    | Recp1(single):Print Times                          | 0-99      |                                                                                                    | 1       |
| 4    | Recp1(single):Print Direction                      | 0-99      |                                                                                                    | 1       |
| 5    | Recp1(Total):Print Format                          | 0-99      | 0:not to print,1-99:set as specified printing format                                                                                                    | 2       |
| 6    | Recp1(Total):Sum Barcode Format                    | 0-99      | 0:not to print,1-99:set as specified printing format                                                                                                    | 0       |
| 7    | Recp1(Total):Sum Barcode Flag                      | 0-9999999 |                                                                                                    | 20      |
| 8    | Recp1(Total):Print Times                           | 0-99      |                                                                                                    | 1       |
| 9    | Recp1(Total):Print Direction                       | 0-1       | 0:forward,1:reverse                                                                                                    | 0       |
| 20   | Printing Speed Reducing Ratio                      | 0-99      | Rate of reducing rolling speed.                                                                                                    | 0       |
| 21   | Paper Type                                         | 0-2       | 0:Continous thermal paper,1:Label paper(with substrate),<br>2:Label paper(without substrate).                                                                                                    | 1       |
| 22   | Gray Level of Label Paper                          | 0-15      | 0:lightest,15:darkest(the lower,the less damage to printer)                                                                                                    | 12      |
| 23   | Gray Level of Continuous Thermal Paper             | 0-15      | 0:lightest,15:darkest(the lower,the less damage to printer)                                                                                                    | 12      |
| 24   | Printing Spacing of Continuous Thermal paper       | 0-99mm    | TTL                                                                                                    | 5       |
| 25   | Thermal Paper Cut-off Position                     | 0-99mm    | The measuring unit is mm.                                                                                                    | 8       |
| 29   | Printing Head Protect<br>(don't amend it randomly) | 0-30s     | The printer, continuously prints too long, will over-heat.<br>Please don't modify any.                                                                                                    | 0       |
| 40   | Device Serial Number                               | 0-9999999 | ID of this scale, also is a data source for printing.                                                                                                    | 0       |
| 41   | RS232 Baud Rate                                    | 0-9       | 0:300,1:600,2:1200,3:2400,4:4800,5:9600,6:19200,<br>7:38400,8:56700,9:115200                                                                                                    | 5       |
| 42   | U-Disk Auto Update                                 | 0-4       | 0:No update. 1:Auto update.2:No update, member datas and sales records will be stored into U disk automatically and regularly, the control time are 12:00 and 18:00.3:No update, but member datas and sales records will be stored into U disk automatically and regularly, the control time are 14:00 and 20:00.4:No update, but member datas and sales records will be stored into U disk automatically and regularly, the control time are 15:00 and 22:00 | 1       |
| 47   | USB Port Power Supply Mode                         | 0-1       | 0:disable.1:enable                                                                                                    | 0       |
| 50   | Label Height(in mm)                                | 0-255     |                                                                                                    | 30      |
| 67   | Digital Tare                                       | 0-2       | 0:forbidden.1:allow                                                                                                    | 1       |
| 68   | PLU Tare                                           | 0-3       | 0:forbid to upadte PLU tare,exit and not to resume tare.1:update<br>if current tare is 0,exit and not to resume tare.2:update if PLU tare<br>is not 0,exit and not to resume tare.3:always update PLU tare,<br>exit and not to resume tare.                                                                                                    | 1       |
| 70   | Allow Zero Price Sale                              | 0-1       | 0:forbidden.1:allow                                                                                                    | 0       |
| 71   | Sales Weight PLU without<br>Weighing               | 0-2       | 0:forbidden.1:allow,1pc only.2:allwo,multi pcs allowed through pressing <b>x</b> and inputting a figure.                                                                                                    | 2       |

| 75  | Loads PLU                                 | 0-3       | 0:no forbidden.1:weight PLU forbidden.2:temporary<br>count PLU forbidden.3:all PLU forbidden                                                                                                    | 0       |
|-----|-------------------------------------------|-----------|----------------------------------------------------------------------------------------------------|---------|
| 76  | Loads Temporary PLU                       | 0-3       | 0:no forbidden.1:T-Sale weight PLU forbidden.<br>2:T-Sale count PLU forbidden.3:all T-Sale PLU forbidden                                                                                                    | 0       |
| 77  | Manual Weight Entry                       | 0-3       | 0:disable.1:enable                                                                                                    | 0       |
| 80  | Edit PLU                                  | 0-1       | 0:forbidden.1:allow                                                                                                    | 1       |
| 83  | Change Unit Price                         | 0-1       | 0:forbidden.1:allow                                                                                                    | 1       |
| 87  | Dummy PLU                                 | 0-1       | 0:disable.1:Enable dummy PLU.If you call a unedited<br>PLU,the device will call a dummy PLU,which be set<br>based on the number of PLU.For example,PLU888<br>have not be edited,call it,device will get a PLU named<br>as PLU-0888.                                                                                                    | 1       |
| 88  | Dummy ScPLU                               | 0-1       | 0:disable.1:Enable dummy PLU.If one shortcut key<br>have been edited,then when it is called,device will call<br>a PLU according to its shortcut code. [SC1] refer to<br>PLU101, [Shift] [SC1] refer to PLU201,etc                                                                                                    | 1       |
| 93  | Dummy Number for Temporary<br>Weight PLU  | 0-9999999 | The range of PLU number:1-9999999,but there are                                                                                                    | 9999999 |
| 94  | Dummy Number for Temporary<br>Count PLU   | 0-9999999 | 6000 PLUs.                                                                                                    | 9999998 |
| 100 | Rounding Method for Single<br>Total Price | 0-11      | <ul> <li>0:common rounding for redundancy digit.</li> <li>1: common rounding for last digit.</li> <li>2.common rounding for last 2 digits.</li> <li>3.banker's rounding for redundancy digit.</li> <li>4.banker's rounding for last digit.</li> <li>5.banker's rounding for last 2 digits.</li> <li>6.rounding down for redundancy digit.</li> </ul> | 0       |
| 101 | Rounding Method for Sum<br>Total Price    | 0-11      | <ul><li>7.rounding down for last digit.</li><li>8.rounding down for last 2 digits.</li><li>9.rounding to 0/5 for last digit.</li><li>10.rounding to 0/5 for last 2 digits.</li><li>11.rounding to 0/5 for last 3 digits.</li></ul>                                                                                                    | 0       |
| 104 | Date Format                               | 0-5       | 0:YYYY.MM.DD<br>1:YY.MM.DD<br>2:MM/DD/YY<br>3:MM-DD-YY<br>4:DD/MM/YY<br>5:DD-MM-YY                                                                                                    | 0       |
| 105 | Shelf Day Print                           | 0-2       | <ul> <li>0: Using PLU setting</li> <li>1:Shelf Printing based-on Spec106 if PLU do not set shelf day.</li> <li>2:Shelf Printing based on Spec106</li> </ul>                                                                                                    | 0       |
| 106 | Shelf Day                                 | 0-999     | Shelf life days after intraday. 0 means only for intraday                                                                                                    | 0       |

| 110 | Manual Discount                                         | 0-3     | 0:allow.1:forbidden U.price discount.2:forbidden<br>T.price discount.3:forbidden all discount.                                                                                                | 0     |
|-----|---------------------------------------------------------|---------|----------------------------------------------------------------------------------------------------|-------|
| 111 | Manual Discount:Lower<br>Limit 0-255(in %)              | 0-255   | 0:no lower limit,discount freely.1-99:take the percent<br>of U.Price as the lower limit of the discount.100-255:<br>take the percentage of U.price as the upper limit of<br>the discount.     | 0     |
| 112 | Manual Discount:Upper<br>Limit 0-255(in %)              | 0-255   | 0:no upper limit, discount freely.1-99:don't allow the price after manual discount is higher than original U. price.100-255:take the pecentage of U.price as the upper limit of the discount. | 0     |
| 115 | Price Lock                                              | 0-3     | 0:no auto discount.1:price lock if auto discount effective.<br>2:price lock if auto discount setting.3:price lock for all<br>PLU.Price discount disable when price is tracking.               | 2     |
| 132 | Enter into Cumulative Mode<br>by Loading A Counting PLU | 0-1     | 0:not enter.1:enter                                                                                                    | 0     |
| 140 | SID Clear Mode                                          | 0-6     | 0:not automatically.<br>1:clear once half a day(12:00-00:00).<br>2:clear once a day.<br>3:clear once every                                                                                    | 0     |
| 150 | Local IP-1                                              | 0-255   |                                                                                                    | 192   |
| 151 | Local IP-2                                              | 0-255   | When Spec153 is 0, device will connect to network by                                                                                                    | 168   |
| 152 | Local IP-3                                              | 0-255   | DHCP. Otherwise use appointed IP to connect the                                                                                                    | 0     |
| 153 | Local IP-4                                              | 0-255   | network.n .192.108.0.138                                                                                                    | 0     |
| 154 | Remote PC IP-1                                          | 0-255   |                                                                                                    | 0     |
| 155 | Remote PC IP-2                                          | 0-255   | When the network under clients state(Spec043=2),                                                                                                    | 0     |
| 156 | Remote PC IP-3                                          | 0-255   | appoint PC'S IP                                                                                                    | 0     |
| 157 | Remote PC IP-4                                          | 0-255   |                                                                                                    | 0     |
| 158 | Local Gateway-1                                         | 0-255   |                                                                                                    | 192   |
| 159 | Local Gateway-2                                         | 0-255   | Not use DHCP to connect to network                                                                                                    | 168   |
| 160 | Local Gateway-3                                         | 0-255   | Not use Drief to connect to network.                                                                                                    | 0     |
| 161 | Local Gateway-4                                         | 0-255   |                                                                                                    | 1     |
| 162 | Local Mask-1                                            | 0-255   | Not use DHCP to connect to network.                                                                                                    | 255   |
| 163 | Local Mask-2                                            | 0-255   |                                                                                                    | 255   |
| 164 | Local Mask-3                                            | 0-255   |                                                                                                    | 255   |
| 165 | Local Mask-4                                            | 0-255   |                                                                                                    | 0     |
| 166 | Local TCP Sever Port                                    | 0-65535 |                                                                                                    | 33581 |
| 167 | Local TCP Client Port                                   | 0-65535 | Don't change such setting unless there are expert!                                                                                                    | 33582 |
| 168 | Local UDP Listening Port                                | 0-65535 | Irrelevant change will make network don't work.                                                                                                    | 33583 |
| 169 | Local UDP Broadcasting Port                             | 0-65535 |                                                                                                    | 33584 |
| 181 | Usage of Separators                                     | 0-3     | 0:not printing 1.dot "." 2.comma ","<br>3.quotation mark ""                                                                                                    | 0     |

| Manual Discount                                | 0-1                                                                                                    | 0:not printing.1:printing                                                                                                    | 1                                                                                                    |
|------------------------------------------------|----------------------------------------------------------------------------------------------------|----------------------------------------------------------------------------------------------------|----------------------------------------------------------------------------------------------------|
| Prints Unit of Unit Price                      | 0-1                                                                                                    | 0:not printing.1:printing                                                                                                    | 1                                                                                                    |
| Prints Unit of Money                           | 0-1                                                                                                    | 0:not printing.1:printing                                                                                                    | 1                                                                                                    |
| Decimal Point of Weight in<br>Printing Barcode | 0-3                                                                                                    | For number 1.533, if number here is 2, print 1.53 when print barcode. If number here is 3, print 1.533. The rest                                                                                                    | 3                                                                                                    |
| Decimal Point of Money in<br>Printing Barcode  | 0-5                                                                                                    | may be deduced by analogy.Spec208=Spec201,Spec<br>209=Spec203                                                                                                    | 2                                                                                                    |
| System Unit-Price Unit                         | 0-8                                                                                                    | 1:Weight 2:PC 3:kg 4:g 5:ton 6:LB 7:500g<br>8:100g<br>There are some dependencies among these units.Dependencies<br>are a little different in different editions because the<br>measuring system are different in different countries.                                            | 3                                                                                                    |
| Weight Unit                                    | 0-8                                                                                                    |                                                                                                    | 3                                                                                                    |
| Zero Tracking Degree                           | 0-99999                                                                                                    | Unit is e/10                                                                                                    | 0                                                                                                    |
| Tare Weight Update                             | 0-1                                                                                                    | 0:forbidden.1:allow                                                                                                    | 1                                                                                                    |
| Advertising Model                              | 0-3                                                                                                    | 0:only text.1:only bmp.2.both text&bmp.3.turn off                                                                                                    | 0                                                                                                    |
|                                                | Manual Discount Prints Unit of Unit Price Prints Unit of Money Decimal Point of Weight in Printing Barcode Decimal Point of Money in Printing Barcode System Unit-Price Unit Weight Unit Zero Tracking Degree Tare Weight Update Advertising Model | Manual Discount0-1Prints Unit of Unit Price0-1Prints Unit of Money0-1Decimal Point of Weight in<br>Printing Barcode0-3Decimal Point of Money in<br>Printing Barcode0-5System Unit-Price Unit0-8Weight Unit0-8Zero Tracking Degree0-99999Tare Weight Update0-1Advertising Model0-3 | Manual Discount0-10:not printing.1:printingPrints Unit of Unit Price0-10:not printing.1:printingPrints Unit of Money0-10:not printing.1:printingDecimal Point of Weight in<br>Printing Barcode0-3For number 1.533,if number here is 2,print 1.53 when<br>print barcode.If number here is 3,print 1.533.The rest<br>may be deduced by analogy.Spec208=Spec201,Spec<br>209=Spec203Decimal Point of Money in<br>Printing Barcode0-51:Weight 2:PC 3:kg 4:g 5:ton 6:LB 7:500g<br>8:100g<br>There are some dependencies among these units.Dependencies<br>are a little different in different countries.System Unit0-80-99999Unit is e/10Zero Tracking Degree0-99999Unit is e/10Tare Weight Update0-10:forbidden.1:allowAdvertising Model0-30:only text.1:only bmp.2.both text&bmp.3.turn off |

#### THIRTEEN.SOFTWARE INSTRUCTION

13.1 Software Installation

Double click the icon

13.2 Installation System

The software can be installed on WIN2000, WIN NT or higher version.

① user name:user with an empty password (2) user name:admin original password:123456

### FOUTEEN.WARNINGS

- **DON' T** use the product in following conditions:
- 1. Where is in vibration and sway;
- 2. Where the air-conditioner and/or fan is blowing directly; 3. Where is dusty and humid;
- 4. Where is inflammable and explosive.
- This product must be connected to a power socket which is grounded well; otherwise, it may cause personal injuries.
- When connecting the product to external equipment, please make sure that it is powered off; otherwise, it may cause damage to the equipment.
- DON' T plug in or unplug all communication interfaces, such as parallel communication interface, serial communication interface, etc. when it is power-on.
- DON' T plug in or unplug the product when it is power-on.
- The printer used for this product is a thermal printer which is only used with qualified thermal paper. Therefore, please confirm the type of paper for printing is correct before you feed the paper for printing; otherwise, it may cause unrepairable damage to the print head and the printer.

#### **FIFTEEN.CAUTIONS**

- Place the scales on a level table. Adjust four feets to center the bubble on the scale, ensure that the scale can work on a horizontal status to guarantee the accuracy of weighing.
- If the machine has printing error, indicates error, or sounds an alarm and fails to print, it means there is any malfunction in the machine. You have to check whether the printing paper is supplied well, whether the print head is in the place and whether there is any foreign objects on the light sensor. You should clean the dust and foreign objects on the printer, print head and all parts of the scale. Make sure that the print head should be cleaned once a month. The printing paper fed to the printer should be dry and good for well operation.
- DON' T dismantle the electronic scale at a venture. DON' T make the electronic scale fall down or impacted strongly. If you find that a weight placed on the electronic scale exceeds the maximum range, please remove the weight immediately; otherwise, it will cause permanent damage to the electronic scale.
- When the electronic scale is power-off, no weight is allowed to be placed on the scale pan. The electronic scale which is left unused for a long period of time should be well packaged and placed in a certain place. No weight is allowed to be place on it.
- You should check the reason for unstable display of weight value in the course of operation to see whether there is any strong magnetic interference around, such as mobile phone, television, freezer, etc.
- The length of communication line for serial port RS232 of the electronic scale may not exceed 8 meters, while that for network port TCP/IP may not exceed 200 meters.
- DON' T press the keys with sharp fingernails, to prevent outlayer from destroying.

#### SIXTEEN. Tips

According to Instruction for electronic weighing instrument industry made by General Administration of Quality Supervision, Inspection and Quarantine of the People's Republic of China, for any electronic weighing instrument manufactured by our company:

- 1. Any customer and user may not calibrate or adjust it. Any adjustment and calibration must be conducted by measurement institution recognized by or service center for examination and determination authorized by the government;
- 2. The electronic weighing instruments manufactured by our company are sold by professional dealers or companies with sales qualification and entities with sales record recognized by the state. The quality of any other product sold beyond the scope shall be responsible by the sales organizations;
- 3. Any electronic weighing instrument manufactured by our company, if its lead seal is destroyed, shall be re-adjusted, determined and sealed by the institution with verification qualification; otherwise, our company will not be responsible for the quality of products;
- 4. Any electronic weighing instrument which has already been delivered from the factory for half a year and more should be re-examined and re-determined by the inspection institution recognized by the state. It cannot be sold until it is examined and determined to be qualified or returned to the manufacturer for readjustment;
- 5. Any electronic weighing instrument which has already been used for one year should be sent to manufacturer or nearest inspection institutions recognized by the state or qualified inspection and test institutions authorized by the state for examination and determination. It cannot be used until it is qualified; otherwise, any consequence shall be borne by the user;
- 6. The customers are required to do regular calibration of measurement for the electronic weighing instrument manufactured by our company before operation. We suggest to have a standard weight for regular check or to check by making weighing comparison with other normal electronic scales. If any abnormality is found, it should be sent to a qualified calibration and determination service center for handling; otherwise, any consequence arising therefrom should be borne by the user.

| User's Name:      | User's Employer: |  |
|-------------------|------------------|--|
| User's Add:       | User's Tel:      |  |
| Date of Purchase: | Invoice No.      |  |
| Seller:           |                  |  |
|                   |                  |  |

| Kept<br>by<br>Users | Date | Repair Records | Repairer |
|---------------------|------|----------------|----------|
|                     |      |                |          |
|                     |      |                |          |
|                     |      |                |          |

Notes for Warranty:

- or destroy by us. We hope all users to be more careful.
- without permission.
- fall in the warranty scope:
  - (1) The product is damaged due to improper operation, maintenance or keeping.
  - product, or the relevant information cannot be confirmed.
  - (3) The certificate of compliance and warranty card are altered much.

  - (5) No purchase voucher and warranty card.
  - (6) Battery and sensor are not in the warranty scope.
  - accidental breakdowns out of our responsibility.
- above requirements.

Warranty Card

> In order to guarantee your rights and interests, any user who buys our products shall properly keep the certificate of compliance, warranty card and purchase invoice, which will not be reissued for loss, alteration

> Under the condition that the correct installation methods and operation rules are followed, we make a commitment that we will provide repair or replacement for free (except the print head) if any trouble (not caused by misuse or vandalism) is caused to the product within one year from the date of sales.

> Without our permit, we shall have the right not to provide repair or replacement, no matter whether the product is damaged or not, if the lead seal or seal is destroyed privately or the case of product is opened

> No matter whether the product is within the warranty period or not, any of following circumstance will not

(2) The relevant information on the certificate of compliance doesn't conform to that on the data plate of

(4) The product is damaged due to user's carrying or moving or falling or crash due to improper placement.

(7) Our repairer determines that it is damaged by natural disasters (such as fire and earthquake) which are

> Any user who purchases our product shall carefully read the aforesaid information and acknowledge the